Рadlet - это бесплатное приложение от веб-браузера Google Chrome, которое помогает пользователям создавать и сотрудничать с другими пользователями. Как и лист бумаги, стены Padlet позволяют пользователям добавлять все, что они захотят, например, текст, изображения, видео и т. Д., Которыми можно поделиться с другими с любого смартфона, планшета или компьютера.

Сыктывкар, 2021

## е

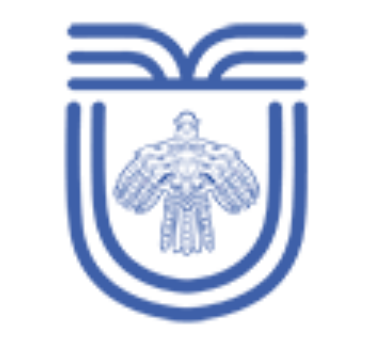

РЕСПУБЛИКАНСКИЙ ЦЕНТР

ОБРАЗОВАНИЯ

## Государственное общеобразовательное учреждение Республики Коми «Республиканский центр образования» Центр дистанционного обучения

Инструкция по работе в виртуальной онлайн-доске **Padlet** 

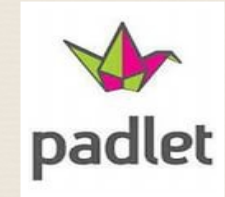

Составитель: учитель географии и биологии высшей квалификационной категории Куриленко Жанна Викторовна

КОНТАКТЫ

ГОУ РК «РЦО» ЦДО

ourco@minobr.rkomi.ru

## Инструкция:

ШАГ 1. Заходим на сайт https:/ru.padlet.com; ШАГ 2. В правом верхнем углу нажмите «Войти»;

ШАГ 3. Выберите вариант регистрации: нажмите «Войти через Google», введите свои данные аккаунта Google;

ШАГ 4. Нажмите «Зарегистрироваться», введите свой адрес и придумайте пароль, потом снова щелкните на кнопку зарегистрироваться; ШАГ 5. Далее, выходит запрос на выбор сотрудничества с падлет:

**Basic Free forever – бесплатно** но с ограничениями (не более 3 падлетов);

Pro From 400 р в месяц – платно.

Выбрав, нужный Вам, нажмите на «Select»;

ШАГ 6. Для создания новой виртуальной стены нажмите в левом верхнем углу

«+ создай padlet» ;

ШАГ 7. Выберите формат доски, который вам нравится. Далее, появится выбранный Вами лист;

**ШАГ 8.** Начинаем создавать доску. В верхнем правом углу находим значок «шестеренка»настройка. Введите название плаката, краткое описание плаката;

ШАГ 9. Если хотите сделать свой фон, то заранее подготовьте фоновую картинку. Нажмите вверху раздела «Обои», затем кнопку «Добавить свой собственный», далее появиться следующее окно, нажимаете на кнопку выберите изображение.

Найдите картинку для фона на компьютере, нажмите «Открыть». После загрузки картинки нажмите «Ок».

ШАГ 10. В настройках можно выбрать тематическую иконку для названия доски, выбрать цвет фона, шрифт, опубликовать свое авторство, включить комментарии;

ШАГ 11. Чтобы добавить содержимое на доску: щелкните по доске 2 раза левой кнопкой мыши. Появится форма для добавления информации: из своих файлов, 2 ссылки на интернет сайт, загрузка фото (названия кнопок по порядку)

Содержимое доски можно редактировать.

Доска готова! Работайте с удовольствием!

## Использование Padlet в образовательном процессе

**Сетевой сервис Padlet** (-let – это английский уменьшительный суффикс, pad – в одном из значений – «блокнот, планшет») является сегодня одним из самых популярных онлайн-средств создания виртуальных досок.

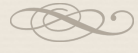

- 1) хранилище разнообразных учебных материалов любого формата по выбранной теме;
- организация групповой проектной деятельности учащихся;
- 3) организация дискуссии, мозгового штурма;

*4) проведение викторины с включением видео, аудио и фотоматериалов;* 

*5) организовать эффективное дистанционное обучение;* 

6) создание карты памяти, опорного конспекта, интерактивного плаката или презентации;

7) эффективное общение со всеми участниками образовательного процесса;

*8)* составление списка дополнительных материалов по теме и т.д.

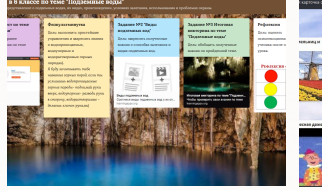

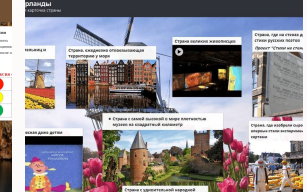

Разработка полноценных уроков Площадка для создание школьных проектов

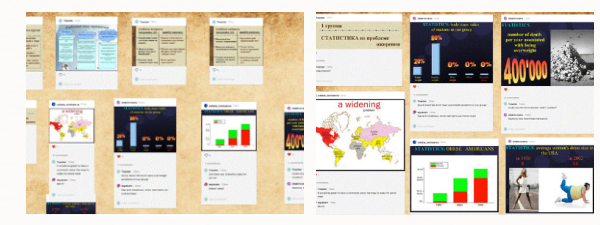

Организация педагогических форумов Хранилище для информации

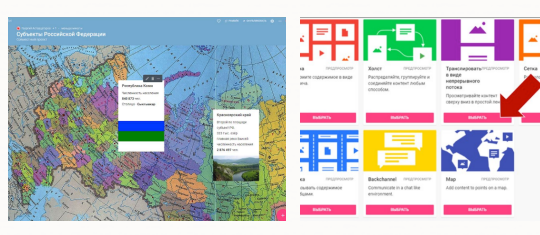

Создание интерактивных карт Организация работы с родителями